## **Self-registration**

Where you have not been sent user credentials to register, you can initiate a self-registration process by opening the specific portal link in your browser and by select the self registration option. Please see the orange highlighted area in the screenshot below.

| Y Portal - Log In |                                                |
|-------------------|------------------------------------------------|
| User name*:       |                                                |
| Password*:        |                                                |
| Remember me:      | ✓                                              |
|                   | Login                                          |
| Don't have        | e an account yet? Click here for registration. |
|                   |                                                |

Enter your company's nine digit DUNS Number in the pop-up window to identify the company you represent.

|                     |                                           | ×                          |
|---------------------|-------------------------------------------|----------------------------|
| Please enter your ( | OUNS number to start registration process | 5:                         |
| DUNS number:        | Please enter the DUNS number              | Start registration process |
| Link to D&B: Regist | er for a DUNS number here                 |                            |

You will be required to enter the DUNS number, whether your company has been registered yet or not, before proceeding to your personal information.

| lier Portal               |                                                                    |                                                                                                    |                                                                                                    |                                                                                                    |
|---------------------------|--------------------------------------------------------------------|----------------------------------------------------------------------------------------------------|----------------------------------------------------------------------------------------------------|----------------------------------------------------------------------------------------------------|
| results - please select a | company from the lis                                               | t and continue the r                                                                                 | egistration                                                                                                    |                                                                                                    |
| Company name 🔺            | Country                                                            | Zip code                                                                                             | City                                                                                                    | Address                                                                                                    |
| SOBIS Software GmbH       | Germany                                                            | 68309                                                                                                | Mannheim                                                                                                    | Fraunhoferstr. 8                                                                                                    |
| SOBIS Software GmbH       | Germany                                                            | 68309                                                                                                | Mannheim                                                                                                    | Fraunhoferstr. 8                                                                                                    |
|                           |                                                                    |                                                                                                    |                                                                                                    |                                                                                                    |
|                           |                                                                    |                                                                                                    |                                                                                                    |                                                                                                    |
|                           |                                                                    |                                                                                                    |                                                                                                    |                                                                                                    |
|                           | Go to Log-In                                                       | Restart Continu                                                                                      | e                                                                                                    |                                                                                                    |
|                           | results - please select a<br>Company name A<br>SOBIS Software GmbH | results - please select a company from the list   Company name Country   SOBIS Software GmbH Germany | results - please select a company from the list and continue the r   Company name Country Zip code   SOBIS Software GmbH Germany 68309 | results - please select a company from the list and continue the registration   Company name Country Zip code City   SOBIS Software GmbH Germany 68309 Mannheim |

| 🚏 Supplier Portal                   |                                                                                   | × |
|-------------------------------------|-----------------------------------------------------------------------------------|---|
| Your company was found a            | after the DUNS number verification.                                               |   |
| Please select the main and          | potential categories of supply below and provide additional comments if required: |   |
| Company name:                       | SOBIS Software GmbH                                                               |   |
| DUNS number:                        | 315505599                                                                         |   |
| Address:                            | Fraunhoferstr. 8                                                                  |   |
| Zip code:                           | 68309                                                                             |   |
| City:                               | Mannheim                                                                          |   |
| Country:                            | Germany                                                                           |   |
| Website:                            |                                                                                   |   |
| Main category of supply*:           | ▼                                                                                 |   |
| Potential categories of<br>supply*: | ▼                                                                                 |   |
| Additional comments:                |                                                                                   |   |
|                                     |                                                                                   |   |
|                                     |                                                                                   |   |
|                                     |                                                                                   |   |
|                                     |                                                                                   |   |
|                                     | Go to Log-In Restart Continue                                                     |   |

| Please enter your cont | tact details:      |   |
|------------------------|--------------------|---|
| First name*:           | Tom                | 1 |
| Last name*:            | Coin               |   |
| Position*:             | Sales manager      |   |
| E-Mail*:               | tom.coin@sobis.com |   |
| Landline phone*:       | +49213466584799    |   |
| Mobile:                |                    |   |

Having entered your contact details, you will be presented with an overview of all provided data. Please make sure all information correct. Click "Request registration" in order to complete the self-registration process.

| Supplier Portal                    |                                               |  |
|------------------------------------|-----------------------------------------------|--|
| Please confirm the informa         | tion before submission:                       |  |
| Company information                |                                               |  |
| Company name:                      | SOBIS Software GmbH                           |  |
| DUNS number:                       | 315505599                                     |  |
| Address:                           | Fraunhoferstr. 8                              |  |
| Zip code:                          | 68309                                         |  |
| City:                              | Mannheim                                      |  |
| Country:                           | Germany                                       |  |
| Website:                           | www.sobis.com                                 |  |
| Contact details                    |                                               |  |
| First name:                        | Tom                                           |  |
| Last name:                         | Coin                                          |  |
| Position:                          | Sales manager                                 |  |
| E-Mail:                            | tom.coin@sobis.com                            |  |
| Landline phone:                    | +49213466584799                               |  |
| Mobile:                            |                                               |  |
| Supply management info             | rmation                                       |  |
| Main category of supply:           | Site Protection                               |  |
| Potential categories of<br>supply: | Boiler Inconel Overlay                        |  |
| Additional comments                |                                               |  |
| Additional comments add            | ed as registration                            |  |
| G                                  | o to Log-In Restart Back Request registration |  |

Please follow the link on the first registration window, if your company has no DUNS number yet.

| JNS number to start registration proce | \$5:                                                                  |
|----------------------------------------|-----------------------------------------------------------------------|
| Please enter the DUNS number           | Start registration process                                            |
| r for a DUNS number here               |                                                                       |
|                                        | INS number to start registration proce<br>lease enter the DUNS number |

If the DUNS number you entered is not a valid one, you have also the possibility to search for your company, if your company has a DUNS number.

| Supplier Portal                                               |                                                                                                 | × |
|---------------------------------------------------------------|-------------------------------------------------------------------------------------------------|---|
| The DUNS number                                               | you entered was not found in the D&B database.                                                  |   |
| You may:<br>- click <b>Restart</b> to o<br>- search by compar | check and correct the DUNS number and repeat the search, or ny name, city, zip code and country |   |
| Company name*:                                                | Please enter a company name                                                                     | 0 |
| City:                                                         |                                                                                                 |   |
| Zip code:                                                     |                                                                                                 |   |
| Country*:                                                     | Please select the country                                                                       |   |
|                                                               | Search                                                                                          |   |
|                                                               | Go to Log-In Restart                                                                            |   |